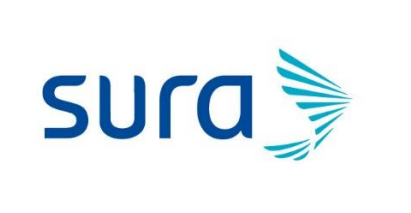

INSTRUCTIVO PARA GRABAR LA FICHA EPIDEMIOLOGICA EN PHC

Fecha: julio 9 2020

Version:1

Páginas: 4

Paginas: 4

# FICHA EPIDEMIOLÓGICA 345 346

## TABLA DE CONTENIDO

| З  |          | orl Marcador no definido |
|----|----------|--------------------------|
| 2. | OBJETIVO | 1                        |
| 1. | ALCANCE  |                          |

## 1. ALCANCE

Personal médico asistencial

## 2. OBJETIVO

Informar la ruta para la validación de la ficha epidemiológica y asociación en PHC de la misma desde el momento de la consulta de pacientes sospechosos de covid -19

## 3. ASOCIACION DE LA FICHA

Luego de realizar la atención:

- a. Buscar la historia en PHC
  - Inicio

| 📃 Agenda Web     | <b>1</b> 1 e |                | Pendientes                                  | ~ | 🔅 Herramientas 🕝                             |
|------------------|--------------|----------------|---------------------------------------------|---|----------------------------------------------|
| Fecha 09-07-2020 |              | Abrir Buscador | <br>Atenciones sin firmar (en progreso) (0) | ٩ | Enlaces de Interés                           |
|                  |              |                |                                             |   | Impresión IPSA                               |
| Hora Pa          | ciente       | Tipo de cita   |                                             |   | Guías y Protocolos IPSA                      |
| lo hay citas     |              |                |                                             |   | Gestión Medica                               |
|                  |              |                |                                             |   | Remisión Salud en Casa                       |
|                  |              |                |                                             |   | Bandeja de gestión de pacientes COVID-<br>19 |
|                  |              |                |                                             |   |                                              |
|                  |              |                |                                             |   |                                              |

#### b. Seleccionar al paciente

| Ag     | 🚛 Agenda Web 👥 🍠            |                                    |        |                                |  |  |
|--------|-----------------------------|------------------------------------|--------|--------------------------------|--|--|
| 3      | Fecha 09-07-2020 Tipo de id | entificación * CC 🔻 Identificación | * 32   | Buscar p <mark>aci</mark> ente |  |  |
| Hora   | Paciente                    | Tipo de cita                       | Acción | Estado                         |  |  |
| No hay | / citas                     |                                    |        |                                |  |  |

c. Buscar historia clínica

| te Agen        | ida Web 👥 🧬                                                                                            |                                    |         | <b>x</b> <sup>4</sup> |
|----------------|----------------------------------------------------------------------------------------------------|------------------------------------|---------|-----------------------|
| 3              | Fecha 09-07-2020 Tipo de iden                                                                          | tificación * CC 🔻 Identificación * |         | Buscar paciente       |
| Hora           | Paciente                                                                                               | Tipo de cita                       | Acción  | Estado                |
| No<br>Agendado | Natalia <del>Gerelina Nevers Gerdeño.</del><br>CC. 32 <del>1 15 0, 16 año</del> (Adultez),<br>Femenino |                                    | <b></b> |                       |

d. Abrir atenciones

| 🛤 Historial Cl          | ínico - ATENCIONES       | Atenciones Ayudas Diagnósticas<br>Calculadoras Fichas Epidemiológicas | Programas Remisio | nes 🛃    |
|-------------------------|--------------------------|-----------------------------------------------------------------------|-------------------|----------|
| Tiempo<br>Último Semest | Programa                 | Profesional                                                           | Tipo de atencio   | ón       |
| Fecha<br>(dd-MM-yyyy)   | Programa - Tipo Atención | Profesional Atendió                                                   | Plan              | Acciones |

e. Seleccionar ficha epidemiológica

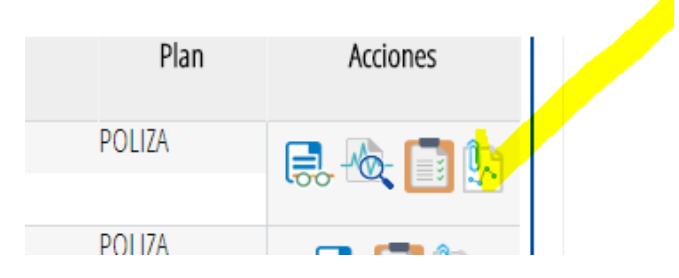

f. elegir la ficha a grabar según el caso del paciente

| Informacion Basica         Se atendera una ficha para la siguiente atencion         Tipo de atencion:       Orientación Telefónica Medico Coronavirus (Covid19)         Tipo de ficha:* | Inicio de Ficha E        | pidemiológica                                       |                  |  |
|----------------------------------------------------------------------------------------------------|--------------------------|-----------------------------------------------------|------------------|--|
| Se atendera una ficha para la siguiente atencion Tipo de atencion: Orientación Telefónica Medico Coronavirus (Covid19) Tipo de ficha:                                                   | Informacion Basica       |                                                     |                  |  |
| Tipo de atencion: Orientación Telefónica Medico Coronavirus (Covid19) Tipo de ficha:                                                                                                    | Se atendera una ficha pa | a la siguiente atencion                             |                  |  |
| Tipo de ficha:"                                                                                                    | Tipo de atencion:        | Orientación Telefónica Medico Coronavirus (Covid19) |                  |  |
|                                                                                                    | Tipo de ficha:*          | · · · · · · · · · · · · · · · · · · ·               |                  |  |
| Cancelar Atender                                                                                                    |                          |                                                     | Cancelar Atender |  |

g. Verificar la ficha y firmarla

| haliazgos se presentaron? *                        |                                                           |
|----------------------------------------------------|-----------------------------------------------------------|
| ¿Usó antivirales la última semana?*                | SI ONO                                                    |
| ¿Servicio en el que se hospitalizó?                | Hospitalización general     UCI                           |
| Si hubo complicaciones. ¿Cuáles se<br>presentaron? | Derrame pleural Derrame pericárdio Miocarditis Septicemia |
| ¿Cuales?                                           |                                                           |
| Diágnostico inicial CIE10*                         | J129 Diágnostico de egreso CIE10                          |
| Datos de laboratorio                               | c •                                                       |
|                                                    | Firmar Historia                                           |

h. seleccionar continuar

| Se ha guardado la información en PHC correctamente |           |
|----------------------------------------------------|-----------|
| Documentos a descargar                             |           |
| Ficha epidemiológica 345                           |           |
|                                                    | Continuar |

#### PARA REVISAR QUE LA FICHA EPIDEMIOLOGICA QUEDO GRABADA ELIJO FICHAS EPIDEMIOLOGICAS Y ME DEBE MOSTRAR LA SIGUIENTE PANTALLA:

| 🤜 Historia               | I Clínico - At                                                             | enciones Ayudas Diagnósticas Programa                  | as Remisiones             | *        |
|--------------------------|----------------------------------------------------------------------------|--------------------------------------------------------|---------------------------|----------|
| Fichas Epid              | emiológicas ca                                                             | Ilculadoras Fichas Epidemiológicas                     |                           |          |
| Profesional              | Tipo de atención                                                           |                                                        |                           |          |
| Fecha<br>(dd-MM-yyyy)    | Tipo de ficha                                                              | Tipo de atención                                       | Profesional atendió       | Acciones |
| 09-07-2020<br>04:27 p.m. | INS 345 - Vigilancia centinela enfermedad similar<br>a influenza ESI- IRAG | Orientación Telefónica Medico Coronavirus<br>(Covid19) | MIGUEL JOSE UNITE MORELLO |          |
|                          |                                                                            | <ul><li>&lt; 1 →</li></ul>                             |                           |          |